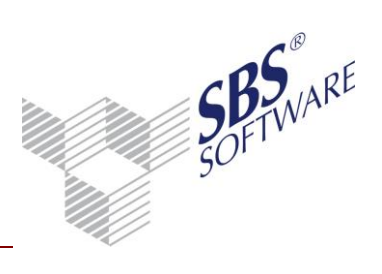

| Inhaltsverzeichnis                                           |         |
|--------------------------------------------------------------|---------|
| 1. EINLEITUNG                                                | 2       |
| 2. PRÜFEN DER LIZENZ UND SETZEN NEUER<br>LIZENZEINSTELLUNGEN | 3       |
| 2.1. EINLEITUNG                                              | 3       |
| 2.2. STARTEN DER AUFGABE                                     | 3       |
| 2.3. PRÜFEN DER LIZENZ                                       | 3       |
| 2.4. SETZEN NEUER LIZENZEINSTELLUNGEN                        | 5       |
| 2.4.1. STARTEN DER AUFGABE LIZENZEINSTELLUNGEN               | 5       |
| 2.4.2. KOPIE VOM DATENBESTAND ERSTELLEN                      | 5       |
| 2.4.3. NAME UND FREISCHALTUNGSNUMMER                         | 6       |
| 2.4.4. PFAD DER LIZENZDATEI                                  | 6       |
| 2.4.5. SPEICHERN DER LIZENZEINSTELLUNGEN                     | 7       |
| 3. PRÜFEN UND BEREINIGEN VON BENUTZER-ANMELD                 | UNGEN 9 |
| 3.1. EINLEITUNG                                              | 9       |
| 3.2. ABLAUF: PRÜFEN DER ANMELDUNGEN                          | 9       |
| 3.2.1. ERMITTLUNG DER ARBEITSPLATZLIZENZEN                   | 9       |
| 3.2.2. ÜBERPRÜFUNG DER ANZAHL DER ANGEMELDETEN BENUTZER      | 9       |
| 3.2.3. BEREINIGUNG VERWAISTER BENUTZER-ANMELDUNGEN           | 10      |

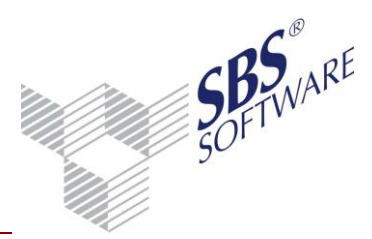

### 1. Einleitung

Die Lizenzierungsangaben wurden aufgrund des mit Ihnen geschlossenen Lizenzvertrages erstellt. Sollten Sie Abweichungen zu Ihren Unterlagen feststellen, so nehmen Sie bitte mit unserem SBS Software Support Rechnungswesen unter 07252 / 919- 105 Kontakt auf.

Aktionen in der Aufgabengruppe **Setup** | **Lizenzeinstellungen** der SBS Rewe neo<sup>®</sup> Management Console ergeben sich lediglich einmalig bei der Neuinstallation eines SBS Rewe neo<sup>®</sup> Datenbestandes

und / oder bei Änderungen der bestehenden SBS Rewe neo<sup>®</sup> Lizenz (z.B. Änderung der Anzahl der lizenzierten Arbeitsplätze, Zukauf Module).

Zum Eintragen bzw. Ändern der Lizenzeinstellungen wird in den SBS Rewe neo<sup>®</sup> Management Console in der Aufgabengruppe **Setup** die Aufgabe **Lizenzeinstellungen** ausgeführt.

Um verwaiste Benutzeranmeldungen aus der Datenbank zu entfernen, wird in der Aufgabengruppe Erweiterte Aufgaben die Aufgabe **Prüfen und Bereinigen von Benutzer-Anmeldungen** benutzt.

Achtung: Zur Änderung Ihrer SBS Rewe neo<sup>®</sup> Lizenzeinstellungen ist eine Lizenzdatei (Licence.txt) erforderlich. Diese erhalten Sie von SBS Software GmbH je nach Lizenzstatus per E-Mail oder auf USB-Stick per Post.

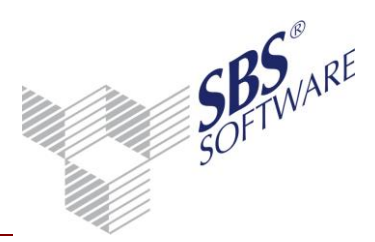

### 2. Prüfen der Lizenz und Setzen neuer Lizenzeinstellungen

### 2.1. Einleitung

Die Aktualisierung der Lizenzeinstellungen ist z.B. bei folgenden Aufgaben erforderlich:

- Einrichtung einer neuen SBS Rewe neo<sup>®</sup> Installation
- Übertragung der vorläufigen Lizenz (Demo) in eine endgültige Lizenz
- Änderung der Anzahl der lizenzierten Arbeitsplätze oder Änderung der Firmenversion bzw. Mandantenversion
- Änderung der Firma
- Lizenzübertragung

### 2.2. Starten der Aufgabe

Wählen Sie in Ihrer Konfiguration der SBS Rewe neo<sup>®</sup> Management Console die Aufgabengruppe **Setup** und dort die Aufgabe **Lizenzeinstellungen**.

| SBS Rewe neo® Management Console 23.13.10.11                                                                                                    |                                                                                                   |
|----------------------------------------------------------------------------------------------------|---------------------------------------------------------------------------------------------------|
| Datei Bearbeiten Ansicht Extras ?                                                                                                    |                                                                                                   |
| ] 🙆   💁 📴 🏥 🏢                                                                                                    |                                                                                                   |
| Konfiguration: SQLServerExpress_2008 (localhost:808)                                                                                                    |                                                                                                   |
| Inhalt 🔊                                                                                                    |                                                                                                   |
| Image       Image         Image       Image         I                                                                                                    | Lizenzeinstellungen                                                                               |
| Protokolle     Protokolle     P | Bitte wählen Sie "Infotext aktualisieren" (rechte Maustaste), um den aktuellen Status anzuzeigen! |

Abb. 1: Lizenzeinstellungen

### 2.3. Prüfen der Lizenz

Bitte wählen Sie **Infotext aktualisieren**, um den aktuellen Status anzuzeigen (Klick mit rechter Maustaste auf den Namen der Aufgabe in Baumstruktur)!

Es wird eine Übersicht der aktuellen Lizenzeinstellungen angezeigt:

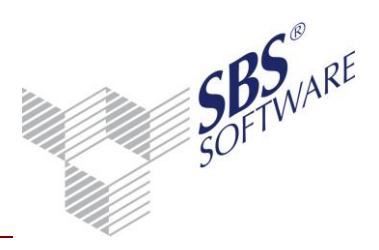

| Lizenzeinstellungen                                                                                                    |                                                                                                    |  |  |
|----------------------------------------------------------------------------------------------------|----------------------------------------------------------------------------------------------------|--|--|
|                                                                                                    |                                                                                                    |  |  |
|                                                                                                    |                                                                                                    |  |  |
|                                                                                                    |                                                                                                    |  |  |
| Lizenzeinstellungen (13.1008.1901)<br>====================================                                                                                                    |                                                                                                    |  |  |
| Bitte wählen Sie "Ausführen" (rechte M                                                                                                    | laustaste), um die Lizenzeinstellungen zu aktualisieren!                                                                                                    |  |  |
| derzeitige Einstellungen (zuletzt aktuali:                                                                                                    | siert: 08.10.2013 10:23:20):                                                                                                    |  |  |
| Kunden-Nummer<br>Name                                                                                                    | 150001<br>SBS Software GmbH Bretten                                                                                                    |  |  |
| Installationstyp                                                                                                    | SBS Rewe neo®                                                                                                    |  |  |
| Gültigkeit<br>Anzahl Arbeitsplätze<br>Anzahl Firmen                                                                                                    | unbefristet<br>20<br>unbegrenzt                                                                                                    |  |  |
| Module                                                                                                    |                                                                                                    |  |  |
| <ul> <li>Anlagenbuchhaltung</li> <li>Bilanz professional</li> <li>Bilanz standard</li> <li>Bilanzbericht</li> <li>Devisenbuchhaltung</li> <li>E-Bilanz</li> <li>Fibu prima</li> <li>JobAgent</li> <li>Kostenrechnung</li> <li>OP-Buchhaltung</li> <li>Planbuchhaltung</li> <li>UST + GewSt</li> <li>Zahlungsverkehr</li> </ul> | lizenziert<br>lizenziert<br>lizenziert<br>lizenziert<br>20 Arbeitsplätze / 999 Firmen<br>nicht lizenziert<br>lizenziert<br>lizenziert<br>lizenziert<br>lizenziert<br>lizenziert<br>lizenziert<br>lizenziert |  |  |

Abb. 2: Aktuelle Lizenzeinstellungen

Neben der Kundennummer und dem Kundennamen erscheinen in der Übersicht:

- die Gültigkeit der Lizenz (unbefristet oder befristet bis...),
- die maximale Anzahl der Benutzer, die gleichzeitig mit SBS Rewe neo<sup>®</sup> arbeiten dürfen,
- die maximale Anzahl von Akten und Kanzleien, die angelegt werden dürfen,
- der Installationstyp bzw. die Installationstypen und die einzelnen Module
- lizenzierte Zusatzprodukte wie z. B. Kontenauszugsmanager

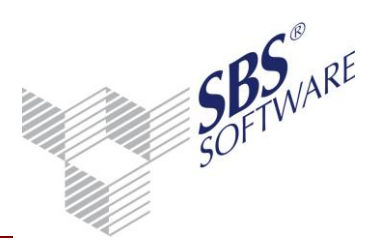

### 2.4. Setzen neuer Lizenzeinstellungen

#### 2.4.1. Starten der Aufgabe Lizenzeinstellungen

Nachdem die derzeitigen Lizenzeinstellungen angezeigt und überprüft wurden (siehe Abschnitt 2.3), werden die neuen Lizenzeinstellungen durch Ausführen der Aufgabe aus der Lizenzdatei übernommen.

Starten Sie die Aufgabe durch Doppelklick auf den Namen oder durch rechten Mausklick und Auswahl von Ausführen aus dem Kontextmenü.

2.4.2. Kopie vom Datenbestand erstellen

Erstellen Sie zunächst eine Kopie des Datenbestandes:

|          | 🔏 Auswahldialog                     | ß            |
|----------|-------------------------------------|--------------|
| <b>V</b> | Lizenzeinstellungen                 |              |
|          | Wählen der Aufgabenoptionen         | <b>*</b> 8.  |
|          | Bitte wählen Sie folgende Optionen: |              |
|          |                                     | OK Abbrechen |

Abb. 3: Kopie erstellen

Dabei wird eine Sicherungskopie als Zip - Datei in das Verzeichnis Sicherung Ihrer Installation abgelegt. (Falls Sie keine Sicherung durchführen möchten, entfernen Sie den Haken). Klicken Sie auf **OK**.

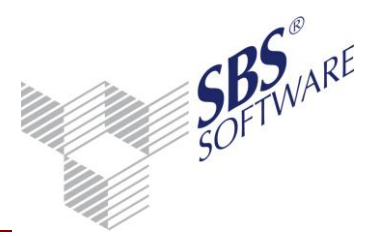

#### 2.4.3. Name und Freischaltungsnummer

Anschließend geben Sie nun den Namen und die Freischaltungsnummer ein, die Sie beim Erwerb der SBS Rewe neo<sup>®</sup> erhalten haben. Wenn Sie eine Aktualisierung Ihrer Lizenzeinstellungen vornehmen, ist das Feld Name bereits vorbesetzt und es muss nur noch die Freischaltungsnummer eingegeben werden. Alte Freischaltungsdaten werden einfach überschrieben.

Sie können die Ausführung der Aufgabe durch Mausklick auf **Abbrechen** in jedem Abfragefenster beenden, es bleiben dann die bestehenden Lizenzeinstellungen erhalten.

# Achtung: Achten Sie bei der Eingabe des Namens und der Lizenznummer auf Groß- und Kleinschreibung.

| 👓 Lizenzierung ändern                                                                                                    |                                               | × |  |  |
|----------------------------------------------------------------------------------------------------|-----------------------------------------------|---|--|--|
| Lizenzierung ändern                                                                                                    |                                               | A |  |  |
| Eingabe der Registrieru                                                                                                    | ing und Auswahl der Lizenzdatei (Licence.txt) |   |  |  |
| Bitte geben Sie die neuen Lizenzierungsangaben in die unten stehenden Felder ein und betätigen Sie die<br>Schaltfläche "Weiter". Achten Sie hierbei auf Groß- und Kleinschreibung! |                                               |   |  |  |
| <u>N</u> ame                                                                                                    | xxxxxx-SBS Software GmbH                      |   |  |  |
| Freischaltungs-Nr.                                                                                                    | 12345678                                      |   |  |  |
|                                                                                                    |                                               |   |  |  |
|                                                                                                    |                                               |   |  |  |
|                                                                                                    |                                               |   |  |  |
|                                                                                                    |                                               |   |  |  |
|                                                                                                    |                                               |   |  |  |
|                                                                                                    | Hilfe Zurück Weiter Abbrechen Fertigstelle    | n |  |  |

Abb. 4: Lizenzierung ändern

Sobald Sie den **Namen** und die korrekte **Freischaltungsnummer** eingegeben haben, wird die Schaltfläche **Weiter** aktiviert und kann mit einem Mausklick bestätigt werden. Ist die Schaltfläche **Weiter** inaktiv (also gegraut), sind nicht die korrekten Daten erfasst. Prüfen Sie Schreibweise und Zahlen.

#### 2.4.4. Pfad der Lizenzdatei

Geben Sie nun den Pfad der Lizenzdatei ein bzw. wählen Sie diesen aus mit Hilfe der

Suchfunktion 🚊

Prüfen Sie danach noch den Namen der Lizenzdatei ( = Licence.txt). Dieser Dateiname muss nicht geändert werden.

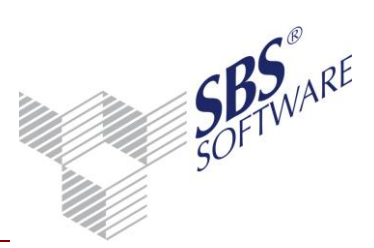

# Achtung: Nehmen Sie keine Änderungen an der Datei 'LICENCE.TXT' vor. Die Lizenzeinstellungen können dann nicht ausgelesen werden.

| 🗝 Lizenzierung änder | m 💽                                                   |  |
|----------------------|-------------------------------------------------------|--|
| Lizenzierung än      | dern 🔒                                                |  |
| Eingabe der Reg      | jistrierung und Auswahl der Lizenzdatei (Licence.txt) |  |
| Bitte geben Sie nun  | Pfad und Namen der Lizenzdatei an                     |  |
| <u>P</u> fad         | \Program Files\SBS-Software\SBS-Rewe\Rewe_MC\DATEN    |  |
| <u>N</u> ame         | Licence.txt                                           |  |
|                      |                                                       |  |
|                      |                                                       |  |
|                      |                                                       |  |
|                      |                                                       |  |
|                      |                                                       |  |
|                      | Hilfe Zurück Weiter Abbrechen Fertigstellen           |  |

Abb. 5: Lizenzierung ändern

#### 2.4.5. Speichern der Lizenzeinstellungen

Waren alle Eingaben korrekt, können Sie die Eintragung Ihrer Lizenzeinstellungen durch Mausklick auf **Fertigstellen** starten. Sollten nicht die nötigen Lizenzinformationen oder die Lizenzdatei vorliegen, können Sie die Aufgabe durch Mausklick auf **Abbrechen** beenden.

Konnten die Einstellungen erfolgreich übernommen werden, erscheinen als Erfolgsmeldung im Hauptfenster der SBS Rewe neo<sup>®</sup> Management Console die aktuellen Lizenzeinstellungen.

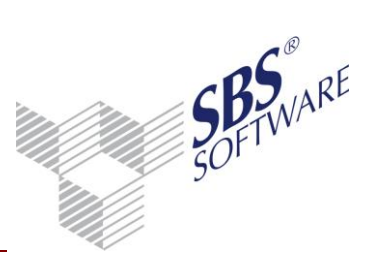

War das Lesen der Lizenzdatei nicht erfolgreich, erscheint im Hauptfenster der SBS Rewe neo<sup>®</sup> Management Console ein entsprechender Hinweis:

Lizenzeinstellungen

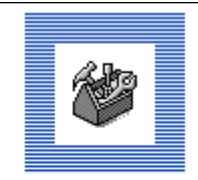

Es wurden keine Lizenz-Informationen zur Lizenz '150001-SBS Software GmbH' in der Datei C:\Program Files \SBS-Software\SBS-Rewe\Rewe\_MC\DATEN\Licence\_orig - Kopie.txt gefunden.

Eine Aktualisierung der Lizenzinformationen ist nicht möglich.

Abb. 6: Lizenzeinstellungen: Fehlermeldung

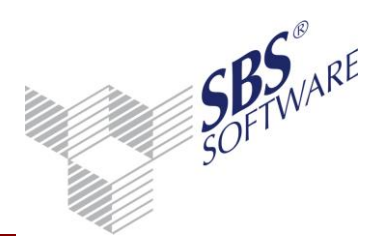

### 3. Prüfen und Bereinigen von Benutzer-Anmeldungen

### 3.1. Einleitung

In SBS Rewe neo<sup>®</sup> werden die angemeldeten Benutzer mit der Anzahl der Arbeitsplätze in den Lizenzeinstellungen verglichen. Anmeldungen in anderen Anwendungen aus dem SBS Rewe neo<sup>®</sup> Umfeld (z.B. die SBS Rewe neo<sup>®</sup> Management Console oder die Auswertung der Protokollierung) finden hierbei keine Berücksichtigung.

Aufgrund von unregelmäßigem Beenden von SBS Rewe neo<sup>®</sup>, z.B. durch Abstürze (des Programms, des Betriebssystems oder der Hardware), kann es zu verwaisten Benutzer-Anmeldungen kommen, die durch die **Erweiterte Aufgabe**n -> **Prüfen und Bereinigen von Benutzer-Anmeldungen** aufgespürt und entfernt werden können.

Sollte bei der Anmeldung in SBS Rewe neo<sup>®</sup> die Hinweismeldung erscheinen, das für einen weiteren Aufruf keine Arbeitsplatzlizenzen mehr zur Verfügung stehen, prüfen Sie zunächst, ob wirklich die lizenzierte Anzahl der angemeldeten SBS Rewe neo<sup>®</sup> Benutzer erreicht ist.

### 3.2. Ablauf: Prüfen der Anmeldungen

#### 3.2.1. Ermittlung der Arbeitsplatzlizenzen

Stellen Sie fest, wie viele Arbeitsplatzlizenzen lizenziert sind (in Abschnitt 2.3 dieser Dokumentation beschrieben).

#### 3.2.2. Überprüfung der Anzahl der angemeldeten Benutzer

Wählen Sie in der SBS Rewe neo<sup>®</sup> Management Console im Aufgabenbereich **Erweiterte Aufgaben** die Aufgabe **Prüfen und Bereinigen von Benutzer-Anmeldungen**.

Es erscheint eine Auflistung der zur Zeit angemeldeten Benutzer in SBS Rewe neo®:

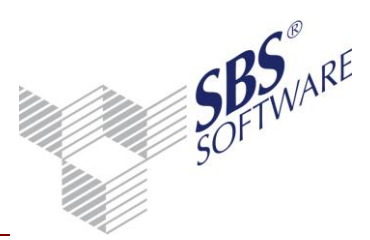

#### 3.2.3. Bereinigung verwaister Benutzer-Anmeldungen

Hinweis: Vor der Bereinigung der verwaisten Benutzer-Anmeldungen müssen alle angemeldeten SBS Rewe neo<sup>®</sup> Benutzer die Anwendung verlassen. Ansonsten ist es nicht möglich zu ermitteln, ob es sich um einen verwaisten Eintrag handelt oder der Benutzer noch aktiv ist.

Es dürfen auch keine weiteren Datenbank-Anmeldungen zur SBS Rewe neo<sup>®</sup> Datenbank bestehen (z.B. Microsoft<sup>®</sup> SQL Server<sup>™</sup> Query Analyzer).

Die Erweiterte Aufgabe wird durch **Ausführen** gestartet (Doppelklick oder rechte Maustaste) und die verwaisten Benutzer-Anmeldungen werden aus der Datenbank entfernt.

Jetzt können Sie wieder mit der lizenzierten Anzahl Arbeitsplätze mit SBS Rewe neo® arbeiten.